How to Navigate to the Graduation Application

1.

Created by: Chad Saunders | 1/10/2022 UNIVERSITY OF DENVER- OFFICE OF THE REGISTRAR

6. Use the menu to select the name that you would like printed on your diploma. Click continue.

| INIVED OF YAR IN THE REAL                                                                                                    |                                                                                                    |
|----------------------------------------------------------------------------------------------------|----------------------------------------------------------------------------------------------------|
| Info Student, Financial Aid Faculty, Employee                                                                                                    | Persona                                                                                                    |
| · for the second                                                                                                    | รายายารายารายาสายารายายายายายายายายายายา                                                                                                    |
|                                                                                                    |                                                                                                    |
| s Romanias. Of the sectors as the case of the case well and the sector way to the sector way to the<br>Comparison of the sectors as the sector way to the case of the sector way to the sector way to the sector way t | s in the second second s |
| indicates required                                                                                                    | 1 field                                                                                                    |
|                                                                                                    |                                                                                                    |
| Current Diploma Name:                                                                                                    |                                                                                                    |
| Select a Name for your Diploma                                                                                                    |                                                                                                    |
|                                                                                                    | None                                                                                                    |
| Without Name (Chad E. Counders) (M 2000 14 (2002 No. 1978)                                                                                                    | Man                                                                                                    |

7. If you prefer your diploma name to display special characters you may insert them on this page. Click continue.

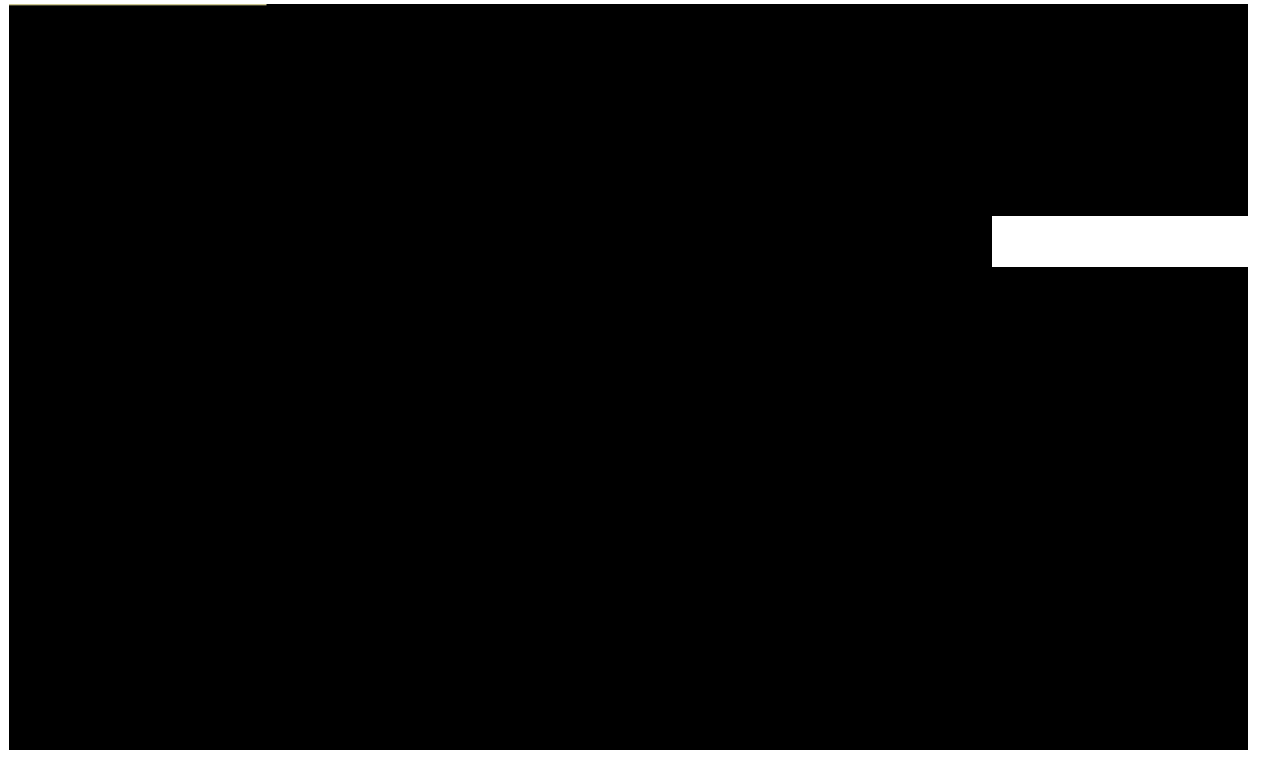

8. Review the information you have entered for the application. Click submit request. Congratulations... You have just applied to graduate!

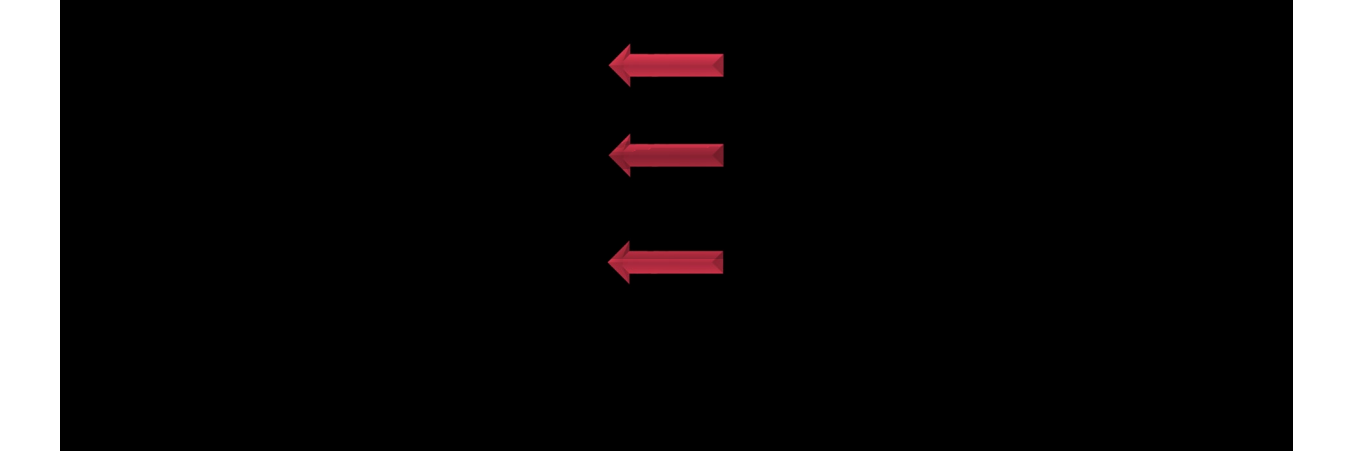

Created by: Chad Saunders | 1/10/2022 UNIVERSITY OF DENVER- OFFICE OF THE REGISTRAR